# Modbus-TCP 转 Modbus-RTU 通信网关 IM162-1EM 产品使用手册

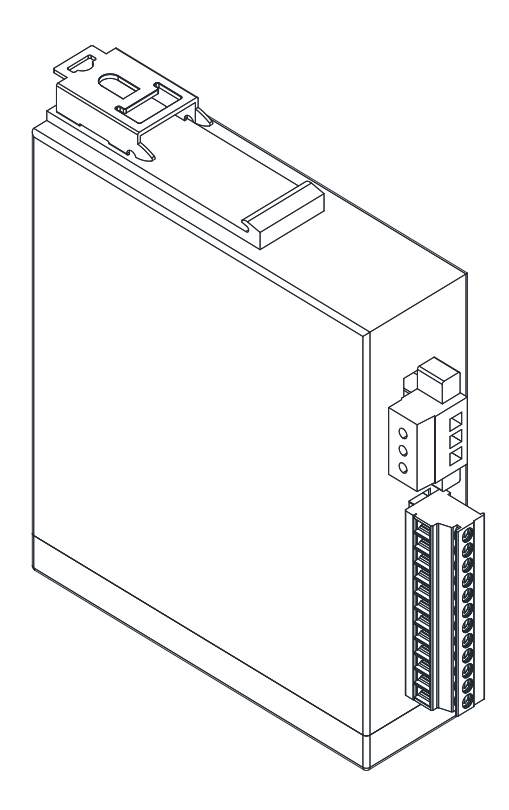

Ver 1.3

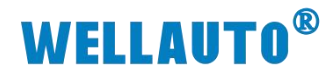

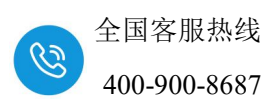

# 目 录

| 1. | 奇介                        | 2 - |
|----|---------------------------|-----|
|    | 1.1. 电气规格                 | 2 - |
|    | 1.2. 接线图                  | 3 - |
|    | 1.3. 外形尺寸图                | 4 - |
| 2. | 莫块说明                      | 5 - |
|    | 2.1. 模块端子说明               | 5 - |
|    | 2.2. 网页参数说明               | 5 - |
|    | 2.2.1. IM162 与电脑直连        | 5 - |
|    | 2.2.2. 网页参数说明             | 7 - |
|    | 2.3. 地址说明1                | 1 - |
| 3. | 使用示例1.                    | 3 - |
|    | 3.1. 硬件条件11               | 3 - |
|    | 3.2. 编写 Modbus-RTU 从站程序11 | 3 - |
|    | 3.3. IM162 模块参数配置14       | 4 - |
|    | 3.4. Modbus-TCP 工具连接 10   | 6 - |

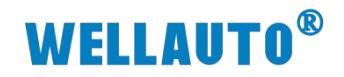

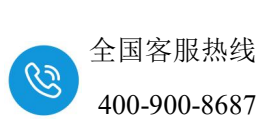

| 手册版本 | 说明                                         |
|------|--------------------------------------------|
| V1 2 | 更新外形尺寸图, Modbus TCP 主站由 4 个更新到支持 8 个主站,更新网 |
| V1.3 | 页截图。                                       |

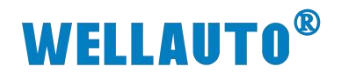

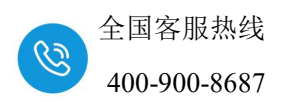

# 1. 简介

IM162-1EM23 是一款 Modbus-TCP 转 Modbus-RTU 网关模块。通过该模块,同时支持 8 个主站对从站进行读取,可以让 Modbus-TCP 主站和 Modbus-RTU 从站进行通讯。

## 1.1. 电气规格

| 产品型号         | IM162 Modbus-TCP 转 Modbus-RTU 网关     |
|--------------|--------------------------------------|
|              | 2个 RJ45 接口、4个 RS485 接口               |
|              | 24VDC 供电,性能稳定、抗干扰性能强                 |
| 技术规格         |                                      |
| 订货号          | AU7 162-1EM23                        |
| 电气接口         | 2 个 RJ45、4 个 RS485                   |
| 工作电源         | 24VDC                                |
| 功耗           | ≥60mA@24V DC                         |
| 是否连接 CPU     | 否(独立作为从站)                            |
| 支持协议         | Modbus-TCP 协议转 Modbus-RTU            |
| 从站设置         |                                      |
| 参数设置         | 网页                                   |
| 每段最大站数       | 254                                  |
| 支持连接 RTU 从站数 | 32 个从站,每个串口最多 8 个从站                  |
| 显示指示         | 电源绿色灯、NET 绿色灯                        |
| 工作环境         | 工作环境温度: -10~55°C ; 相对湿度: 5%~90%(无凝露) |
| 尺寸 (长×宽×高)   | 29×110×110 (mm)                      |

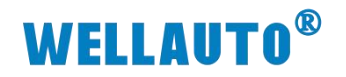

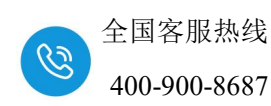

# 1.2. 接线图

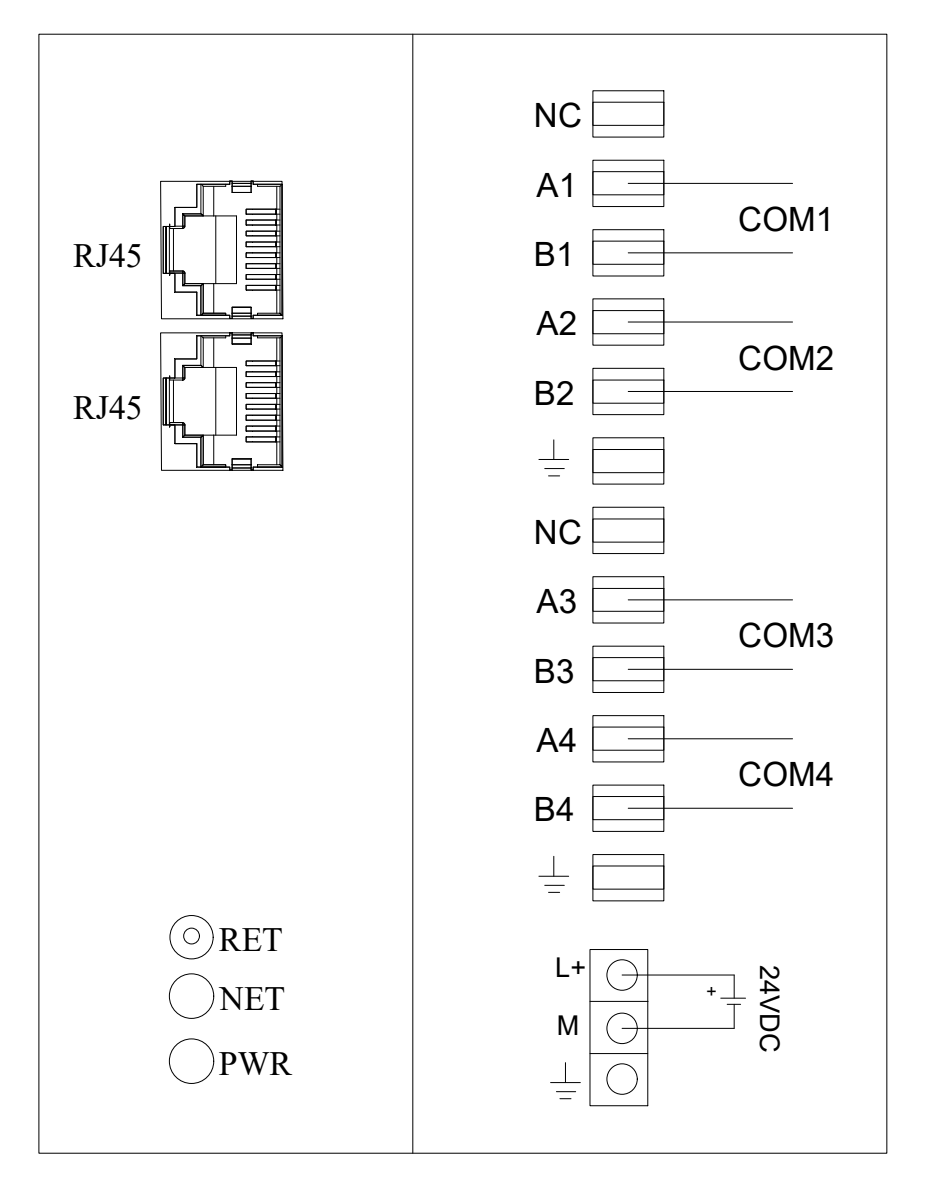

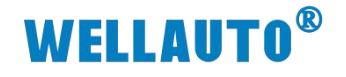

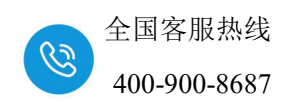

# 1.3. 外形尺寸图

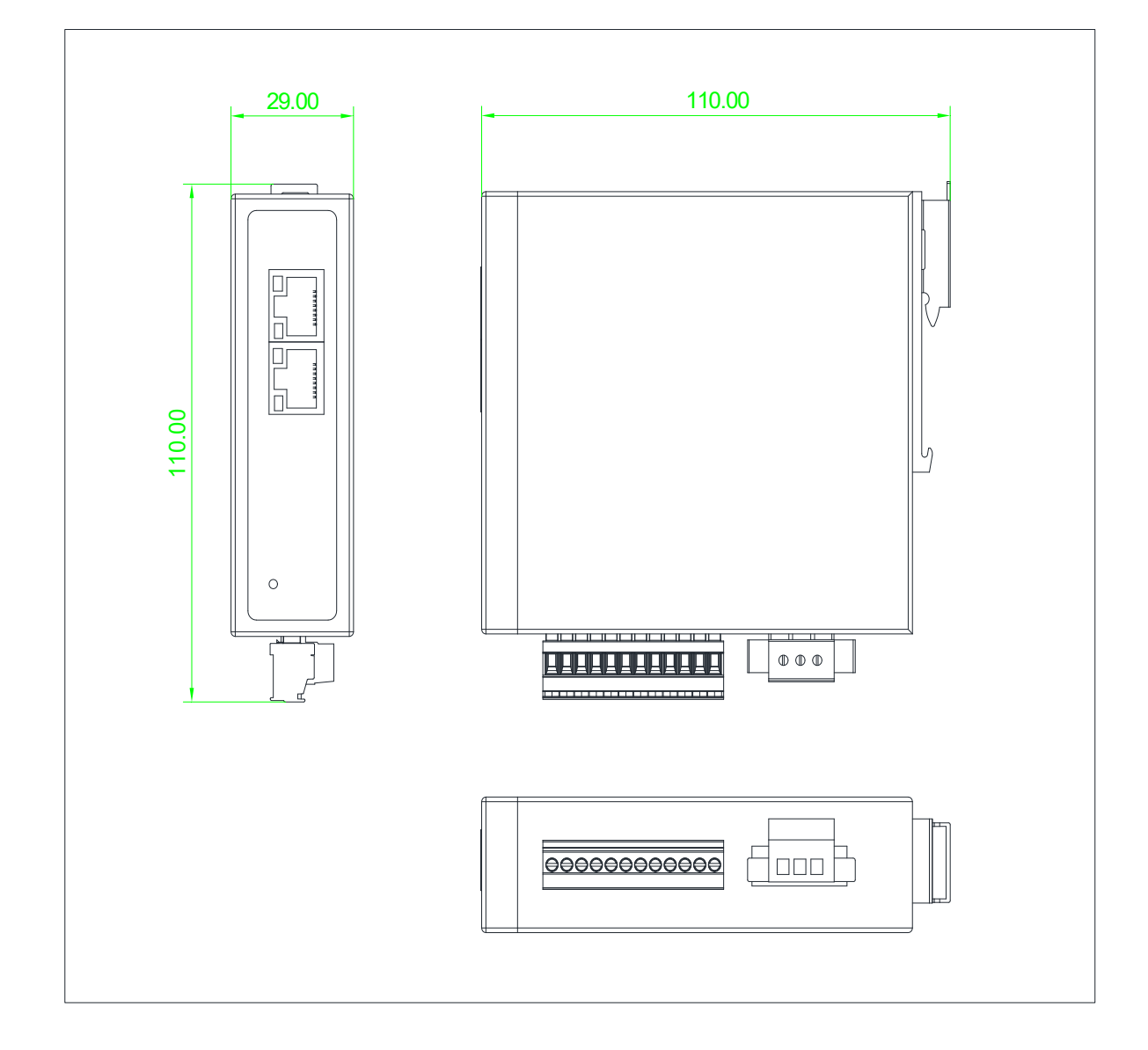

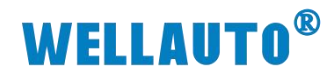

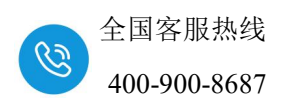

- 2. 模块说明
- 2.1. 模块端子说明

| 接线端子 | 说明                  |
|------|---------------------|
| L    | IM162 模块电源正接线端      |
| М    | IM162 模块电源负接线端      |
| A1   | COM1 串口 RS-485 信号 A |
| B1   | COM1 串口 RS-485 信号 B |
| A2   | COM2 串口 RS-485 信号 A |
| B2   | COM2 串口 RS-485 信号 B |
| A3   | COM3 串口 RS-485 信号 A |
| В3   | COM3 串口 RS-485 信号 B |
| A4   | COM4 串口 RS-485 信号 A |
| B4   | COM4 串口 RS-485 信号 B |

### 2.2. 网页参数说明

#### 2.2.1. IM162 与电脑直连

用网线把 IM162 模块上的 LAN 网口和电脑的网口连接起来,模块上电, IM162 模块上 LAN 网口的 IP 地址固定为 192.168.1.253,默认的用户名为 admin, 密码为 admin, 需要把电脑的 IP 地址设置成跟 IM162 相同的网段,本 示例将电脑 IP 地址设置为 192.168.1.168,如下图所示:

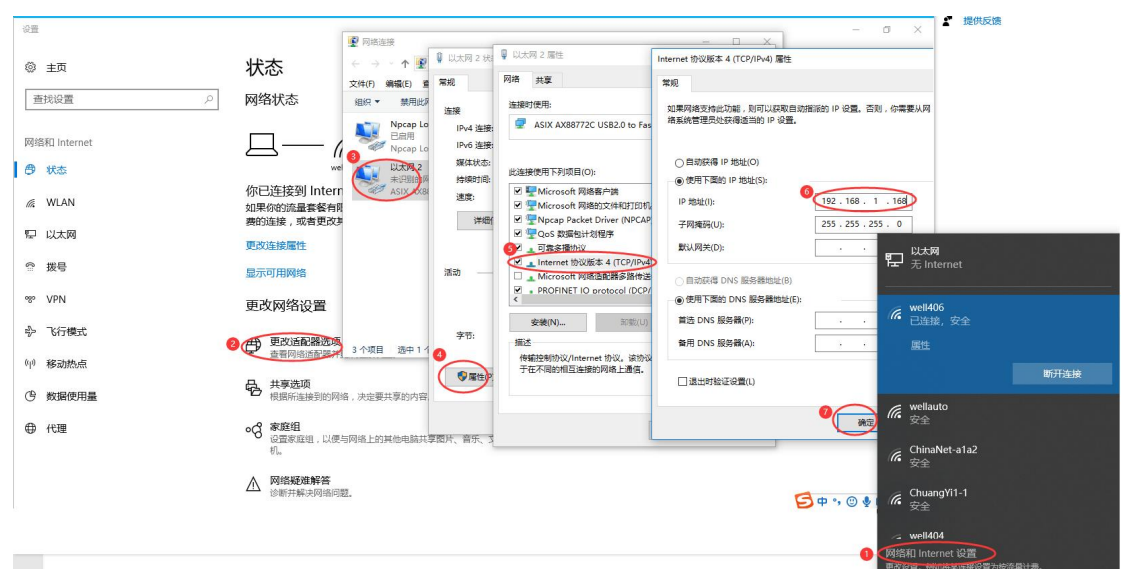

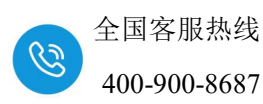

设置好电脑的 IP 地址后,电脑上打开浏览器,在浏览器的地址栏中输入 192.168.1.253,登录到网页参数配置页面,如下图所示:

|     | . 🗖 | V Login |               | × - | +     |       |       |    |  |   |  |   |       | -           |      | × |
|-----|-----|---------|---------------|-----|-------|-------|-------|----|--|---|--|---|-------|-------------|------|---|
| <   | C   | ▲ 不安全   | 192.168.1.253 | 默认登 | 录IP地址 |       |       |    |  |   |  | P | aあ ද^ | ?) <b>€</b> |      | • |
|     |     |         |               |     | _     |       |       |    |  | _ |  |   |       |             |      | ٩ |
| I   |     |         |               |     |       | Log   | in    |    |  |   |  |   |       |             |      | + |
| I   |     |         |               |     |       | 用户名   |       |    |  |   |  |   |       |             |      |   |
|     |     |         |               |     |       | admin | admir |    |  |   |  |   |       |             |      |   |
| I   |     |         |               |     |       | 密码    |       |    |  |   |  |   |       |             |      |   |
|     |     |         |               |     |       | ••••• | admir | 1  |  |   |  |   |       |             |      |   |
| I   |     |         |               |     |       |       |       | 登录 |  |   |  |   |       |             |      |   |
|     |     |         |               |     |       |       |       |    |  |   |  |   |       |             |      |   |
|     |     |         |               |     |       |       |       |    |  |   |  |   |       |             |      |   |
| 100 |     |         |               |     | 36    |       |       |    |  |   |  |   |       |             | 1000 |   |

| ★ 使快设置 × +                              |          |          |          |        | - 0                | × |
|-----------------------------------------|----------|----------|----------|--------|--------------------|---|
| ← C ▲ 不安全 192.168.1.253/module_set.html |          |          |          |        | ☆ ☆ …              | ð |
|                                         |          | 模块设置     |          |        |                    | ٩ |
|                                         |          |          |          |        | 安全退出               | + |
| 网络参数配置 串口配置 COM1从站配置                    | COM2从站配置 | COM3从站配置 | COM4从站配置 | 配置文件管理 | 修改用户信息             |   |
| IP 地址: 192 . 168 . 1 . 253              |          |          |          |        |                    |   |
| 网关地址: 192 . 168 . 1 . 1                 |          |          |          |        |                    |   |
| 子网掩码: 255 . 255 . 255 . 0               |          |          |          |        |                    |   |
| MAC 地址: 0C - 2D - 41 - 21 - 53          | - 20     |          |          |        |                    |   |
| 设置参数 重启模块                               |          |          |          |        | V2.1<br>2025.05.15 |   |
|                                         |          |          |          |        |                    |   |
|                                         |          |          |          |        |                    |   |

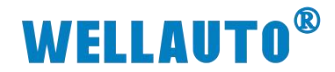

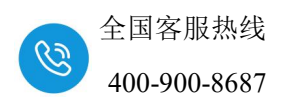

2.2.2. 网页参数说明

#### 2.2.2.1. 网络参数配置

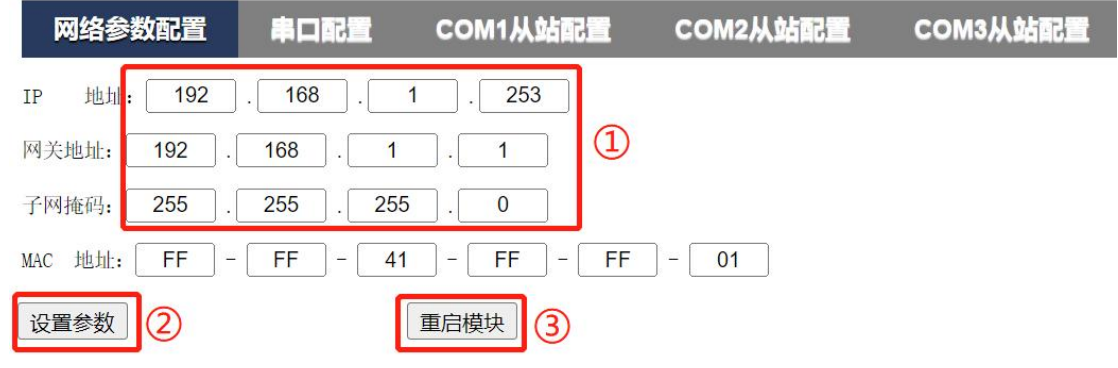

① 与 Modbus-TCP 主站通讯使用的 IP 地址;

② 设置参数: 把参数设置到 IM162 模块中,一般设置好当前页面的参数 时需要点击"设置参数",把参数设置到 IM162 模块.

③ 重启模块:"重启模块"则设置到 IM162 模块上的参数才会生效,一般 是设置完所有参数后才"重启模块"。

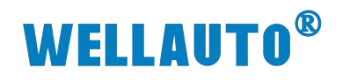

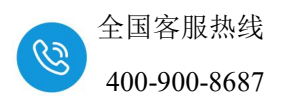

#### 2.2.2.2. 串口配置

|                        | COM1从站配置            | COM2从站配置           | COM | 3从站配置 | COM4   | 人站配置 | -51 | 文件管理 |
|------------------------|---------------------|--------------------|-----|-------|--------|------|-----|------|
| 串 波特率 校验位 停止位          | 应答超时(ms,<br><=5000) | 接收超时(ms,<br>5-200) |     | 0[    | 从站地址列表 |      |     |      |
| com1 [9600 ~] 无 ~] 1 、 | · 5 150 (           | 6 10 0             | ) 0 | 0     | 0 0    | 0    | 0   | 0    |
| com2 9600 ~ 无 ~ 1 、    | • 150               | 10 (               | ) 0 | 0     | 0 0    | 0    | 0   | 0    |
| com3 9600 ~ 无 ~ 1 、    | 150                 | 10 0               | ) 0 | 0     | 0 0    | 0    | 0   | 0    |
| com4 9600 ~ 无 ~ 1 、    | 150                 | 10 0               | ) 0 | 0     | 0 0    | 0    | 0   | 0    |
| 设置参数 8                 | 重启模块 9              |                    |     |       |        |      |     |      |

① 串口: COM1 (或 COM2、COM3、COM4) 对应一个 RS-485 串口.

② 波特率:设置串口通讯的波特率,支持1200bps、2400bps、4800bps、9600bps、19200bps、38400bps、57600bps、115200bps 这 8 中通讯速率。

③ 校验位: 支持无校验、奇校验、偶校验。

④ 停止位: 支持 1、1.5、2 这 3 种停止位。

**⑤ 应答超时:**从站的响应时间,超过这个时间则判断通讯超时,主站轮询 到下一指令,设置范围: 0~5000ms。

**⑥ 接收超时:**模块一帧数据接收完成的时间,超过这个时间串口模块则认为一帧数据接收完成,设置范围: 5~200ms。

⑦ 从站地址列表: Modbus-RTU 从站地址,每个 COM 口最多支持连接 8 个 Modbus-RTU 从站,从左至右依次设置 Modbus-RTU 的从站地址。

⑧ 设置参数: 把参数设置到 IM162 模块中,一般设置好当前页面的参数 时需要点击"设置参数",把参数设置到 IM162 模块.

**⑨ 重启模块:** "重启模块"则设置到 IM162 模块上的参数才会生效,一般 是设置完所有参数后才"重启模块"。

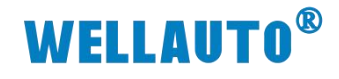

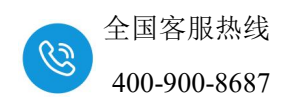

2.2.2.3. COM1~COM4 从站配置

| 网络参数国    | 15          | 串口配置         | COM1   | 人站配置   | COM2从站       | r i       | COM3从站配置 | COM4从站配置 |
|----------|-------------|--------------|--------|--------|--------------|-----------|----------|----------|
| 1        |             |              |        |        |              |           |          |          |
| 配置1      | <b>11</b> 2 | 配置3          | 配置4    | 12115  | 配置6          | <b>17</b> | 配置8      |          |
| 2 类型 3   | Modb        | us起始地址       | Modbu  | sTCP地址 | 个数(<=64)     | 生效 6      |          |          |
| 读 >      |             | 0            | (4)    | 0      | <b>(5)</b> 0 |           |          |          |
| 读 >      |             | 0            |        | 0      | 0            |           |          |          |
| 读 >      |             | 0            |        | 0      | 0            |           |          |          |
| 读 🖌      |             | 0            |        | 0      | 0            |           |          |          |
| 同步保存到所   | 有配置:        |              |        |        |              |           |          |          |
| 注: 所有配置完 | 成后重启相       | 莫块, ModbusTC | P地址才有效 |        |              |           |          |          |
| 设置参数     | 3)          |              | 重启模块   | ]9     |              |           |          |          |

① 配置 1~配置 8: 依次对应 COM1 口所接 8 个 Modbus-RTU 从站的配置。

② 类型:设置对 Modbus-RTU 从站进行操作的方式,支持设置读/写、读、 写三种类型。

③ Modbus 起始地址:对 Modbus-RTU 从站进行操作时,从 Modbus 起始 地址开始进行操作,如果从站数据的 modbus 地址是跟西门子的一样,设置时 则需要减1,例如:读从站 40011 这个地址的数据,"类型"选择"读保持寄存器", "Modbus 起始地址"填入"10"。

④ Modbus TCP 地址:用于 Modbus-TCP 主站连接时,读写的地址。读默 认从 48192 开始,读/写、写默认从 40000 开始;此地址不需手动设置,设置好 "类型"后自动生成,且地址依次往后排。

**⑤ 个数:** 允许操作的数据长度。

**⑥ 生效:** 在"生效"下的方框勾选,则对应行的参数配置才会生效,否则参数不起作用。

⑦ 同步保存到所有配置: 勾选之后, 对应的 COM 口下的配置 1~配置 8 均按照此配置填写。

⑧ 设置参数: 把参数设置到 IM162 模块中,一般设置好当前页面的参数 时需要点击"设置参数",把参数设置到 IM162 模块.

⑨ 重启模块: "重启模块"则设置到 IM162 模块上的参数才会生效,一般 是设置完所有参数后才"重启模块"。

9 /17

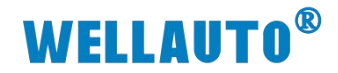

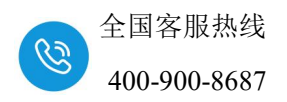

#### 2.2.2.4. 配置文件管理

| 网络参数配置      | 串口配置   | COM1从站配置 | COM2从站配置  | COM3从站配置 | COM4从站配置 | 配置文件管理 |
|-------------|--------|----------|-----------|----------|----------|--------|
| 导出配置文件: 开始导 | Щ      |          |           |          |          |        |
| 导入配置文件: 选择文 | 件未选择文件 | ③ 开始导    | $\lambda$ |          |          |        |
|             |        |          |           |          |          |        |

| 恢复出厂设置 | 4 |
|--------|---|
|        | _ |

重启模块 5

**①导出配置文件:**将网页上设置的参数保存到本地配置文件。点击"开始导出"按钮,会弹出新窗口,提示下载保存文件到本地。

**②导入配置文件:**点击"选择文件"选择要导入的配置文件,选择完成后 点击"开始导入"按钮,即可完成配置文件的导入,完成后会提示导入状态。

**③开始导入:**开始导入需要导入的文件。

④恢复出厂设置:恢复出厂设置会将模块所有参数配置都恢复成出厂设置。

⑤重启模块:"重启模块"则设置到 IM162 模块上的参数才会生效,一般 是设置完所有参数后才"重启模块"。

#### 2.2.2.5. 修改用户信息

|          |      |          |          |          |          |        | 安全退出   |
|----------|------|----------|----------|----------|----------|--------|--------|
| 网络参数配置   | 串口配置 | COM1从站配置 | COM2从站配置 | COM3从站配置 | COM4从站配置 | 配置文件管理 | 修改用户信息 |
|          |      |          |          |          |          |        |        |
| 新用户名: 1  |      |          |          |          |          |        |        |
| 原密码: 2   |      |          |          |          |          |        |        |
| 新密码: 3   |      |          |          |          |          |        |        |
| 确认新密码: 4 |      |          |          |          |          |        |        |
|          |      |          |          |          |          |        |        |
|          |      | _        |          |          |          |        |        |

5 提交

①新用户名:设置新的用户名,用于登录网页进行串口参数配置,支持字母、数字、下划线,字母区分大小写,出厂用户名为:admin。

②原密码:原来可登录到网页中进行参数配置的密码,出厂密码为: admin。

**③新密码**:设置新的密码,用于登录到网页中进行参数配置,支持字母、 数字、下划线,字母区分大小写。

④确认新密码:在此框中再次输入一次"新密码"。

⑤提交:把修改的用户信息设置到 IM162 模块中,使参数生效。

注意: "修改用户信息"参数配置好后需要把 IM162 模块断电重启,模块才能正常使用。

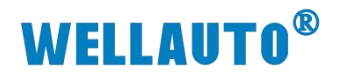

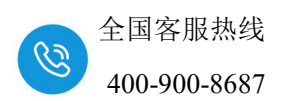

#### 2.3. 地址说明

地址对应详细说明如下:

ModbusTCP 地址范围为 0-16383;其中 0-8191 依次对应 ModbusRTU 写命 令,根据实际配置大小排列,如下图,ModbusTCP 地址 0-9 对应第一条有效的 ModbusRTU 写命令地址 100-109,ModbusTCP 地址 10-29 对应第二条有效的 ModbusRTU 写命令地址 110-129,以此类推。如果将"同步保存到所有配置" 打钩,就会把当前页面的配置覆盖到所有从站。

| 配置1 | 配置2     | 配置3 | 配置4         | 配置5 配    | 置6 | 配置 |
|-----|---------|-----|-------------|----------|----|----|
| 类型  | Modbus起 | 始地址 | ModbusTCP地址 | 个数(<=64) | 生效 |    |
| 5 🗸 | 100     |     | 0           | 10       |    |    |
| 5 🔽 | 110     |     | 10          | 20       |    |    |
| 5 🔽 | 130     | 1   | 30          | 32       |    |    |
| 5 🗸 | 162     | 2   | 62          | 64       |    |    |

设置参数

重启模块

ModbusTCP 地址 8192-16383 依次对应 ModbusRTU 读命令,如下图, ModbusTCP 地址 8192-8201 对应第一条有效的 ModbusRTU 读命令地址 0-9, ModbusTCP 地址 8202-8221 对应第二条有效的读命令地址 10-29,以此类推。

| 配置1               | 配置2       | 配置3        | 配置4         | 配置5    | 配置6      | 配置7 |
|-------------------|-----------|------------|-------------|--------|----------|-----|
| 类型                | Modbus起始均 | 地址         | ModbusTCP地址 | 个数(<=6 | 4) 生效    |     |
| 读 🖌 🖌             | 0         |            | 8192        | 10     |          |     |
| 读 🖌               | 10        |            | 8202        | 20     |          |     |
| 读 🖌               | 30        |            | 8222        | 32     |          |     |
| 读 🗸               | 62        |            | 8254        | 64     | <b>V</b> |     |
| 司步保存到所有           | 配置: 🗌     |            |             |        |          |     |
| 主。所 <b>者</b> 就罢会员 | 66番户横体。)  | Jodbug TCE | 地址才有效       |        |          |     |
| 主:加有毗重元从          | 《加里加谋状》」  | ROUDUSICI  | 地址打有双       |        |          |     |

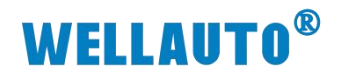

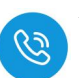

配置完成保存后,重启模块可以在网页中查看具体对应的 ModbusTCP 地址,由于 ModbusTCP 地址是根据有效的读写命令顺序来排列的,所以配置有 变动,命令对应的 ModbusTCP 地址都有可能不一样,请根据实际配置进行调 整。

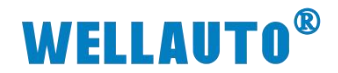

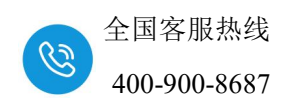

### 3. 使用示例

本例使用 214-2AH 作为 Modbus-RTU 从站, PC 作为 Modbus-TCP 主站, 通过 IM162 读取 214-2AH 的数据。

### 3.1. 硬件条件

①IM162-1EM(本例使用 IP: 192.168.1.253)

②CPU214-2AH(作为 Modbus-RTU 从站)

③PC(装有 Modbus-TCP 调试工具、V4.0 STEP 7 MicroWIN SP9 编程软件) 其通讯连接示意图如下所示:

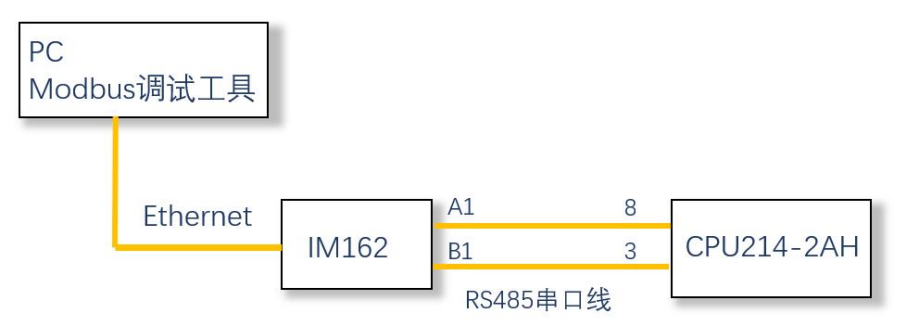

### 3.2. 编写 Modbus-RTU 从站程序

本例使用 CPU214 作为 Modbus-RTU 从站,因此需要下载从站程序到 PLC; 波特率: 9600 bps,校验位: 偶校验,数据位: 8,停止位: 1。

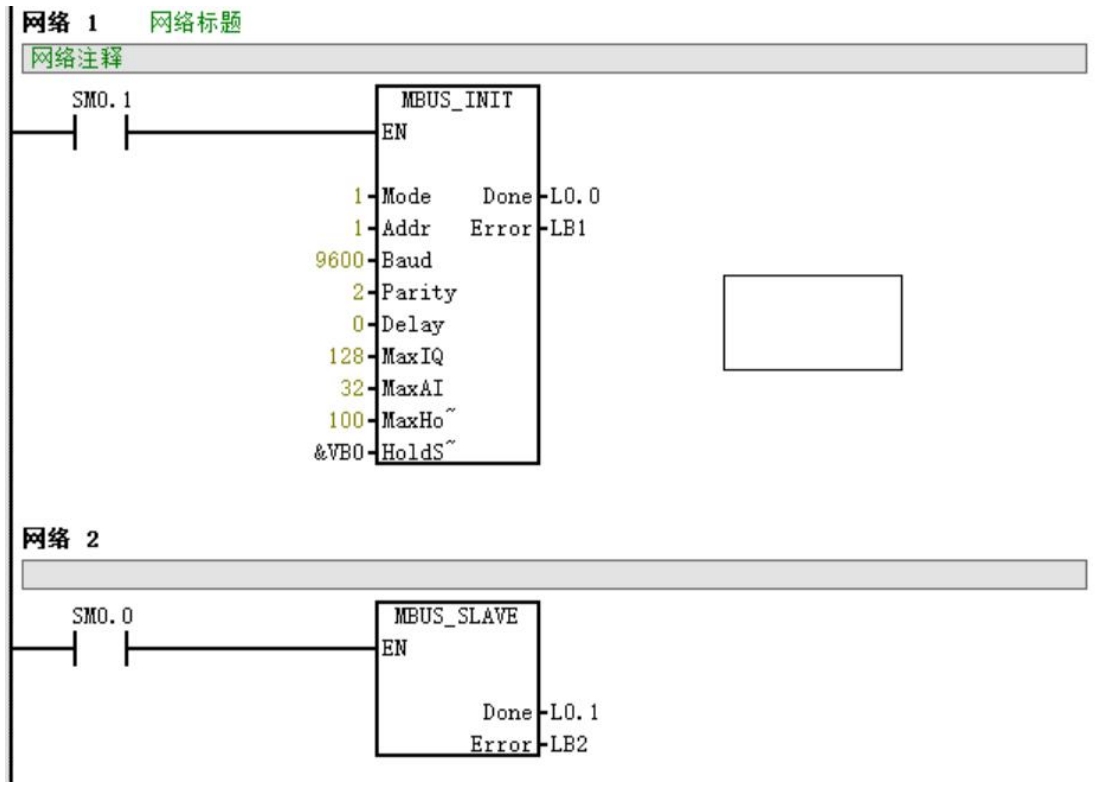

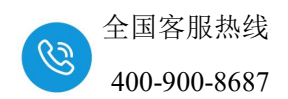

### 3.3. IM162 模块参数配置

1、设置电脑本地 IP 地址,因为 IM162 模块的默认访问网页的 IP 为 192.168.1.253,模块初始使用时,本地连接的 IP 与模块 IP 必须在同一网段才能 实现直连的正常通讯,故需更改电脑本地连接的 IP 地址;

| 🖉 网络连接                           |            |                                                                                                    |                                                              |
|----------------------------------|------------|----------------------------------------------------------------------------------------------------|--------------------------------------------------------------|
| △ → ◇ 小 👔 > 控制面板 > 所有控制盾         | 📱 以太网 2 状态 | 🔋 以太网 2 属性                                                                                                    | Internet 协议版本 4 (TCP/IPv4) 雇性 X                              |
|                                  | 常规         | 网络 共享                                                                                                    | 常规                                                           |
| 组织 ▼ 禁用此网络设备 诊断这个连接              | 连接         | 连接时使用:                                                                                                    | 加里网络古娃心饰能 刚可以求取自动摇滚的 ID 公案 不刚 厉于要认网                          |
| VMware Network Adapter<br>VMnet1 | IPv4 连接:   | ASIX AX88772C USB2.0 to Fast Ethernet                                                                                                    | 和末時相互引起引起,因可以获取日本加加加的「FIQE。日外」,可需要从Mi<br>络系统管理员处获得适当的 IP 设置。 |
| 10月月                             | IPv6 连接:   |                                                                                                    |                                                              |
| VMware Network Adapter<br>VMnet8 | 媒体状态:      | 此连接伸用下列项目(0)                                                                                                    | ○ 自动获得 IP 地址(Q)                                              |
| 10月月                             | 持续时间:      | TwinCAT RT-Ethernet Filter Driver                                                                                                    | 4 <ul> <li>使用下面的 IP 地址(S)</li> </ul>                         |
| WLAN<br>THREE01 3                | 速度:        | 🗹 🕎 Npcap Packet Driver (NPCAP)                                                                                                    | IP 地址()): 192 . 168 . 1 . 212                                |
| Intel(R) Dual Band Wireless-A    | 详细信息(E).   | ✓ <sup>1</sup> OoS 数据包计划程序                                                                                                    | 子网掩码(U): 255 . 255 . 255 . 0                                 |
| <b>蓝牙网络连接</b><br>未连接             |            | □ ▲ Microsoft 网络适配薪多路传送薪协议                                                                                                    | 默认网关(D):                                                     |
| Bluetooth Device (Personal Ar    | 活动         | ✓ ▲ PROFINET IO protocol (DCP/LLDP) ✓ ▲ Microsoft II DP 协议驱动程序                                                                                                    |                                                              |
| 以太网 已禁用                          |            | <ul> <li>✓ ■ SIMATIC Industrial Ethernet (ISO)</li> </ul>                                                                                                    | ○ 自动获得 DNS 服务器地址( <u>8</u> )                                 |
| Intel(R) Ethernet Connection 12  |            | < compared with the second second sec | ●使用下面的 DNS 服务器地址(E):                                         |
| 以太网 2 1<br>未识别的网络                | 字节:        | 安装(N) 卸载(U)                                                                                                    | 首选 DNS 服务器(2):                                               |
| ASIX AX88772C USE 2.0 to Fast    |            | 描述<br>传输控制协议/Internet 协议。该协议是默认的广                                                                                                    | 备用 DNS 服务器( <u>A</u> ):                                      |
| 以太网 3<br>已禁用                     | 2 <> 雇性(P) | 于在不同的相互连接的网络上通信。                                                                                                    |                                                              |
| TAP-Windows Adapter V9           |            |                                                                                                    | □返田时短址设直□ 高级()                                               |
|                                  |            |                                                                                                    |                                                              |
|                                  |            | 确定                                                                                                    | 開定取用                                                         |

2、设置完电脑本地 IP 后,将 IM162 模块与电脑通过网线连接,打开浏览器(IE 浏览器或者 360 浏览器都可以),在地址栏中输入 192.168.1.253,然后回车进入到 IM162 的网页参数设置页面,如下图所示:

|              |      | ▼ 模块i | 2置                         | ×             | +      |          |          |          |        | -              |      | × |
|--------------|------|-------|----------------------------|---------------|--------|----------|----------|----------|--------|----------------|------|---|
| $\leftarrow$ | С    | ▲ 不安全 | 192. <mark>1</mark> 68.1.2 | 253/module_se | t.html |          |          |          |        | \$             | £≞ … | ÷ |
|              |      |       |                            |               |        |          | 模块设置     |          |        |                |      | Q |
|              |      |       |                            |               |        |          | 1天八汉旦    |          |        |                |      |   |
| _            |      |       |                            |               |        |          |          |          |        |                | 安全退出 | + |
|              | 网络参  | 数配置   | 串口配加                       | COM1          | 从站配置   | COM2从站配置 | COM3从站配置 | COM4从站配置 | 配置文件管理 | 修改用户信息         |      |   |
| IP           | 地址:  | 192   | . 168 .                    | 1.            | 253    |          |          |          |        |                |      |   |
| 网            | ŧ地址: | 192   | . 168 .                    | 1.            | 1      |          |          |          |        |                |      |   |
| 子師           | 刚掩码: | 255   | . 255 .                    | 255 .         | 0      |          |          |          |        |                |      |   |
| MAC          | 地址:  | OC ·  | - <u>2D</u> -              | 41 -          | 21 -   | 53 – 20  |          |          |        |                |      |   |
| 设            | 置参数  |       |                            | 重启模块          |        |          |          |          |        | V2.1<br>2025.0 | 5.15 |   |
|              |      |       |                            |               |        |          |          |          |        |                |      |   |

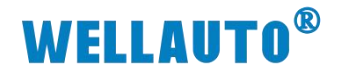

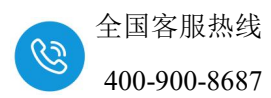

3、进入模块网页后,在串口配置中设置相应参数,需与实际连接从站的参

数保持一致;

|      | 络参数配   | - ( | 串 | 口配置( | COM1从站配置            | COM2从站                | 7   | COM | 从站配置 |    | сом4从 | 站配置 | 66 | 文件管理 |
|------|--------|-----|---|------|---------------------|-----------------------|-----|-----|------|----|-------|-----|----|------|
| 串口   | 波特率    | 校验  | 位 | 停止位  | 应答超时(ms,<br><=5000) | 接收超时(ms,<br>5-200)2)本 | 見据从 | 站的  | 串口参  | 数错 | 业列表   |     |    |      |
| COM1 | 9600 🗸 | 偶   | ~ | 1 ~  | 150                 | 10                    | 1   | 0   | 0    | 0  | 0     | 0   | 0  | 0    |
| COM2 | 9600 ~ | 无   | ~ | 1 ~  | 150                 | 10                    | 0   | 0   | 0    | 0  | 0     | 0   | 0  | 0    |
| COM3 | 9600 ~ | 无   | ~ | 1 ~  | 150                 | 10                    | 0   | 0   | 0    | 0  | 0     | 0   | 0  | 0    |
| COM4 | 9600 🗸 | 无   | ~ | 1 ~  | 150                 | 10                    | 0   | 0   | 0    | 0  | 0     | 0   | 0  | 0    |
| 设置   | 参数 3   | 保存  | 参 | 数    | 重启模块                |                       |     |     |      |    |       |     |    |      |

4、在 COM1 从站配置中,设置需要读写的数据个数和地址,本页面中的 配置,需要勾选上"生效"后才生效。

| 网络参望                         | 牧配置   |         | COM1从1  | 掘置   | COM2从站   | 5              | COM3从站配置  | COM4从站配置 | 15 |  |  |
|------------------------------|-------|---------|---------|------|----------|----------------|-----------|----------|----|--|--|
| 配置1                          | 2 RE2 | 配置3     | 配置4     | 配置5  | 6重5      | 17 <b>1</b> 17 | 7 配置8     |          |    |  |  |
| 类型                           | Mod   | bus起始地址 | ModbusT | CP地址 | 个数(<=64) | 生效             |           |          |    |  |  |
| 读 ~                          | ] [   | 0       | 8192    | 2    | 10       |                | の 沿罟法 ED. |          |    |  |  |
| 读/写 🗸                        |       | 10      | 0       |      | 10       |                |           |          |    |  |  |
| 读 ~                          |       | 0       | 0       |      | 0        |                | 勾选生效后不    | 条指令才生效   |    |  |  |
| 读 ~                          | ) [   | 0       | 0       |      | 0        |                |           |          |    |  |  |
| 同步保存至                        | 山所有配置 | t: 🗆    |         |      |          |                |           |          |    |  |  |
| 注:所有配置完成后重启模块,ModbusTCP地址才有效 |       |         |         |      |          |                |           |          |    |  |  |
| 设置参数                         |       | [       | 重启模块 (  | ④ 保存 | 字参数,设    | 定置会            | 所有参数后重    | 信模块      |    |  |  |

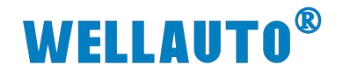

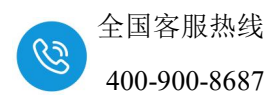

# 3.4. Modbus-TCP 工具连接

1、将电脑与 IM162 通过网线连接,打开调试工具进行连接。

| 習 Modbus Poll - Mbpoll1 |               |        |          |                                   |  |  |  |  |  |  |
|-------------------------|---------------|--------|----------|-----------------------------------|--|--|--|--|--|--|
| File Edit               | Connection    | Setup  | Function | ons Display View Window Help      |  |  |  |  |  |  |
| 🗅 🚅 🖥                   | Conne         | ct     | F3       | ] 05 06 15 16 17 22 23 TC 🔃 🚰 🦓 📢 |  |  |  |  |  |  |
| Mbpoll                  | Discon        | nect   | F4       |                                   |  |  |  |  |  |  |
| Tx = 0: Er              | Auto C        | onnect | >        | 00ms                              |  |  |  |  |  |  |
| No conne                | Quick Connect |        | F5       |                                   |  |  |  |  |  |  |
|                         | Alias         | U      | 0000     |                                   |  |  |  |  |  |  |
| 0                       |               |        | 0        |                                   |  |  |  |  |  |  |
| 1                       |               |        | 0        |                                   |  |  |  |  |  |  |
| 2                       |               |        | 0        |                                   |  |  |  |  |  |  |

2、在连接界面填写 IM162 的 IP 地址和端口号(Modbus-TCP 通讯默认端

口号为 502)

| Connection<br>Modbus TCP/IF | P (      | 〕选择    | 连接协议              | 3                    | ОК               |
|-----------------------------|----------|--------|-------------------|----------------------|------------------|
| Serial Settings             |          |        |                   |                      | Cancel           |
| COM6                        |          |        | ~                 | Mode                 |                  |
| 9600 Baud                   | $\sim$   |        |                   | <b>O</b> <u>R</u> TU |                  |
| 8 Data bits                 | ~        |        |                   | Response T           | imeout           |
| None Parity                 | $\sim$   |        |                   | 1000                 | [ms_             |
| 1 Stop Bit                  | ~        |        | Ad <u>v</u> anced | 20                   | en Polis<br>[ms] |
| Remote Modbus               | Server   |        |                   |                      |                  |
| IP Address or N             | Node Nam | ne     |                   |                      |                  |
| 192.168.1.253               | 2        | 填写II   | M162的II           | P和端口                 | 号~               |
| Server <u>P</u> ort         |          | Connec | t Timeout         | O IPv4               |                  |
| 502                         |          | 3000   | [ms]              |                      |                  |

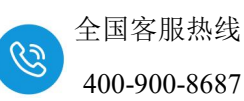

3、40000-48191 为默认的写数据区。此示例设置的为写 10 个数据,因此 40000-40009 连续的 10 个字,为向 Modbus-RTU 从站写的地址区。

|     | 地址                                                                                                    | 格式                                                           | 1                  | 前值                          |              |
|-----|----------------------------------------------------------------------------------------------------|--------------------------------------------------------------|--------------------|-----------------------------|--------------|
| 1   | ¥₩20                                                                                                    | 有符号                                                          | +20                |                             |              |
| 2   | VW22                                                                                                    | 有符号                                                          | +22                |                             |              |
| 3   | VW24                                                                                                    | 有符号                                                          | +24                |                             |              |
| 4   | ¥₩26                                                                                                    | 有符号                                                          | +26                |                             |              |
| 5   | VW28                                                                                                    | 有符号                                                          | +28                |                             |              |
| 6   | VW30                                                                                                    | 有符号                                                          | +30                |                             |              |
| 7   | <b>₩</b> 32                                                                                                    | 有符号                                                          | +32                |                             |              |
| 8   | VW34                                                                                                    | 有符号                                                          | +34                |                             |              |
| 9   | <b>₩</b> 36                                                                                                    | 有符号                                                          | +36                |                             |              |
| 10  | VW38                                                                                                    | 有符号                                                          | +38                |                             |              |
|     |                                                                                                    |                                                              | 1                  |                             |              |
| 67  | Modbus Poll - N                                                                                                    | Abpoll1                                                      | /                  |                             |              |
| D Q |                                                                                                    | appoint                                                      |                    |                             |              |
| Eil | e <u>E</u> dit <u>C</u> onneo                                                                                                    | ction <u>S</u> etup F <u>u</u> nctio                         | is <u>D</u> isplay | <u>V</u> iew <u>W</u> indow | <u>H</u> elp |
| Г   | ) 🚘 🔲 🚑 🕻                                                                                                    | ×⊫∎∎∣                                                        | 05 06 15           | 16 17 22 23                 | з тс         |
|     |                                                                                                    |                                                              |                    |                             |              |
|     | Mbpoll1                                                                                                    |                                                              | ×                  |                             |              |
| T   | x = 96 Err = 0                                                                                                    | ID - 1. E - 03. SP -                                         | 1000               |                             |              |
|     | A = 00. L = 0.                                                                                                    | D = 1.1 = 0.00000000000000000000000000000                    | 1000               |                             |              |
|     | x = 00. En = 0.                                                                                                    | ID = 1.1 = 03. GR =                                          | 1000               |                             |              |
|     | Alias                                                                                                    | 00000                                                        | ]<br>]<br>从站写      | 数据                          |              |
|     | Alias                                                                                                    | 00000                                                        | ] 从站写              | 数据                          |              |
|     | Alias                                                                                                    |                                                              | ] 从站写              | 数据                          |              |
|     | Alias                                                                                                    | 000000                                                       | ]从站写               | 数据                          |              |
| (   | Alias                                                                                                    | 00000 0000 0000 00000 00000 00000 00000 0000                 | 〕 <b>从</b> 站写      | 数据                          |              |
|     | Alias                                                                                                    | 00000 P                                                      | 〕 <b>从</b> 站写      | 数据                          |              |
|     | Alias                                                                                                    | 20<br>22<br>24<br>26<br>28                                   | 〕 <b>从</b> 站写      | 数据                          |              |
|     | Alias                                                                                                    | 20<br>22<br>24<br>26<br>28<br>30                             | ) <b>灰</b> 站写      | 数据                          |              |
|     | Alias                                                                                                    | 20<br>22<br>24<br>26<br>28<br>30<br>32                       | 〕 <b>从站写</b>       | 数据                          |              |
|     | Alias                                                                                                    | 20<br>22<br>24<br>26<br>28<br>30<br>32<br>34                 | 〕 <b>从</b> 站写      | 数据                          |              |
|     | Alias                                                                                                    | 000000<br>20<br>22<br>24<br>26<br>28<br>30<br>32<br>34<br>36 | 〕 <b>从</b> 站写      | 数据                          |              |
|     | Alias Alias | 20<br>22<br>24<br>26<br>28<br>30<br>32<br>34<br>36<br>38     | <b>〕</b> 从站写       | 数据                          |              |
|     | Alias Alias | 20<br>22<br>24<br>26<br>28<br>30<br>32<br>34<br>36<br>38     | 〕 <b>从站写</b>       | 数据                          |              |
|     | Alias                                                                                                    | 20<br>22<br>24<br>26<br>28<br>30<br>32<br>34<br>36<br>38     | 〕 <b>从</b> 站写      | 数据                          |              |

4、48192-416383 为默认的读数据区。此示例设置的为写 10 个数据,因此 48192-48201 连续的 10 个字,为读 Modbus-RTU 从站数据的地址区。

|     | 地址                                 | 格式             |            | 当前值                |                 |
|-----|------------------------------------|----------------|------------|--------------------|-----------------|
| 1   | AAO                                | 有符号            | +1         |                    |                 |
| 2   | WW2                                | 有符号            | +2         |                    |                 |
| 3   | VW4                                | 有符号            | +3         |                    |                 |
| 4   | VW6                                | 有符号            | +4         |                    |                 |
| 5   | A#8                                | 有符号            | +5         |                    |                 |
| 6   | VW10                               | 有符号            | +6         |                    |                 |
| 7   | VW12                               | 有符号            | +7         |                    |                 |
| 8   | VW14                               | 有符号            | +8         |                    |                 |
| 9   | VW16                               | 有符号            | +9         |                    |                 |
| 10  | VW18                               | 有符号            | +10        |                    |                 |
| 망   | Modbus Poll - Mbpol                | 12             | 1          | -                  |                 |
| Ei  | le <u>E</u> dit <u>C</u> onnection | Setup Functio  | ns Display | <u>/ View Wind</u> | ow <u>H</u> elp |
| Г   |                                    | - U - In       | 105 06     | 15 16 17 22        | 23 TC 0         |
| L   |                                    |                | 00 00      | 15 10 17 22        | 23 10 23        |
|     | <sup>21</sup> Mis., - 110          |                | は しょう      | <b>立上米ケ北早</b>      |                 |
|     |                                    |                | (庆/八)      |                    |                 |
| Ľ   | x = 6: Err = 0: ID = 1             | F = 03: SR = 1 | oooms      |                    |                 |
| Ir  | Alias                              | 08190          | Alias      | 08200              |                 |
| lŀŀ | 0                                  |                |            | 9                  |                 |
|     | 1                                  |                |            | 10                 |                 |
|     | 2                                  |                |            | 10                 |                 |
|     | 2                                  | 1              |            |                    |                 |
|     | 3                                  | 2              |            |                    |                 |
|     | 4                                  | 3              |            |                    |                 |
|     | 5                                  | 4              |            |                    |                 |
|     | 6                                  | 5              |            |                    |                 |
|     | 7                                  | 6              |            |                    |                 |
|     | 8                                  | 7              |            |                    |                 |
|     | 9                                  | 8              |            |                    |                 |
| 1F  | ~                                  |                |            |                    |                 |